# SPA112 및 SPA122에서 Regional Voice에서 Outbound Call Codec 선택 코드 구성

### 목표

사용된 코덱과 관련하여 다른 오디오 설정이 있습니다.코덱은 코드 및 디코딩을 참조합니다 .컴퓨터 프로그램으로 대용량 파일을 압축하여 컴퓨터에서 재생할 수 있는 형식으로 만듭니다 .오디오 신호를 전송하기 위해 압축된 디지털 신호로 변환한 다음 다시 압축되지 않은 오디오 신호로 변환하여 재생합니다.코덱을 사용하면 인터넷을 통해 대용량 비디오 및 오디오 파일을 신속하게 전송할 수 있습니다. 또한 코덱은 수신자가 전송된 정보를 정확히 재현할 수 있도록 합니다.

이 문서의 목적은 SPA112 및 SPA122에서 아웃바운드 통화 코덱선택 코드를 구성하는 것입 니다.

### 적용 가능한 디바이스

·SPA112 · SPA122

#### 소프트웨어 버전

·1.3.2(014)

## 아웃바운드 통화 코덱을 구성합니다.

1단계. Phone Adapter Configuration Utility에 admin(관리자)으로 로그인하고 **Voice(음성) >** Regional(지역)을 선택합니다.*지역* 페이지가 열립니다.

| Call Progress Tones    |                                                               |
|------------------------|---------------------------------------------------------------|
| Dial Tone:             | 350@-19,440@-19;10(*/0/1+2)                                   |
| Second Dial Tone:      | 420@-19,520@-19;10(*/0/1+2)                                   |
| Outside Dial Tone:     | 420@-16;10(*/0/1)                                             |
| Prompt Tone:           | 520@-19,620@-19;10(*/0/1+2)                                   |
| Busy Tone:             | 480@-19,620@-19;10(.5/.5/1+2)                                 |
| Reorder Tone:          | 480@-19,620@-19;10(.25/.25/1+2)                               |
| Off Hook Warning Tone: | 480@-10,620@0;10(.125/.125/1+2)                               |
| Ring Back Tone:        | 440@-19,480@-19;*(2/4/1+2)                                    |
| Ring Back 2 Tone:      | 440@-19,480@-19;*(1/1/1+2)                                    |
| Confirm Tone:          | 600@-16;1(.25/.25/1)                                          |
| SIT1 Tone:             | 985@-16,1428@-16,1777@-16;20(.380/0/1,.380/0/2,.380/0/3,0/4/0 |
| SIT2 Tone:             | 914@-16,1371@-16,1777@-16;20(.274/0/1,.274/0/2,.380/0/3,0/4/0 |
| SIT3 Tone:             | 914@-16,1371@-16,1777@-16;20(.380/0/1,.380/0/2,.380/0/3,0/4/0 |
| SIT4 Tone:             | 985@-16,1371@-16,1777@-16;20(.380/0/1,.274/0/2,.380/0/3,0/4/0 |
| MWI Dial Tone:         | 350@-19,440@-19;2(.1/.1/1+2);10(*/0/1+2)                      |
| Cfwd Dial Tone:        | 350@-19,440@-19;2(.2/.2/1+2);10(*/0/1+2)                      |
| Holding Tone:          | 600@-19;*(.1/.1/1,.1/.1/9.5/1)                                |

2단계. 아래로 스크롤하여 Outbound Call Codec Selection Codes 영역으로 이동합니다 .Prefer G711u Code 필드의 값을 입력합니다.G.711u를 통화의 기본 코덱으로 만들기 위한 다 이얼 접두사입니다.기본 설정은 \*017110입니다. G711u를 압축하는 데 사용합니다. 컴플트는 주파수의 균형을 맞추는 데 사용되며, 큰 주파수로 신호를 낮은 주파수로 전송할 수 있도록 하 는 도구입니다.µ-law 인코딩은 14비트 부호 있는 선형 오디오를 입력으로 사용하며 강도를 32로 증가시키고 8비트 값으로 변환합니다.

| Outbound Call Codec Sele | ction Codes |                     |          |  |
|--------------------------|-------------|---------------------|----------|--|
| Prefer G711u Code:       | *017110     | Force G711u Code:   | *027110  |  |
| Prefer G711a Code:       | *017111     | Force G711a Code:   | *027111  |  |
| Prefer G726r32 Code:     | *0172632    | Force G726r32 Code: | *0272632 |  |
| Prefer G729a Code:       | *01729      | Force G729a Code:   | *02729   |  |

3단계. ForceG711u Code 필드의 값을 입력합니다.G.711u를 통화에 사용할 수 있는 유일한 코덱으로 만들기 위한 다이얼 접두사입니다.기본 설정은 \*027110입니다.

4단계. Prefer *G711a Code* 필드의 값을 입력합니다.G.711a를 통화의 기본 코덱으로 만들기 위한 다이얼 접두사입니다.기본 설정은 \*017111입니다. G711a는 압축에 사용됩니다.A-law 인코딩은 13비트 서명된 선형 오디오를 사용하여 8비트 값으로 변환합니다.

5단계. 강제 *G711a 코드* 필드의 값을 입력합니다.G.711a를 통화에 사용할 수 있는 유일한 코 덱으로 만들기 위한 다이얼 접두사입니다.기본 설정은 \*027111입니다.

6단계. Prefer *G726r32 Code* 필드의 값을 입력합니다.G.726r32를 통화의 기본 코덱으로 만들 기 위한 다이얼 접두사입니다.기본 설정은 \*0172632.G726-32입니다. G726-32는 전화 네트 워크의 트렁크에서 사용되며 전송 음성 속도가 32Kbit/s입니다. 7단계. Force *G726r32 Code* 필드의 값을 입력합니다.G.726r32를 통화에 사용할 수 있는 유일한 코덱으로 만들기 위한 다이얼 접두사입니다.기본 설정은 \*0272632입니다.

8단계. Prefer *G729a Code* 필드의 값을 입력합니다.G.729a를 통화의 기본 코덱으로 만들기 위한 다이얼 접두사입니다.기본 설정은 \*01729입니다. G729a는 오디오 데이터 압축에 사용 됩니다.G729a는 10밀리초 길이의 패킷으로 디지털 음성을 압축합니다.

9단계. 강제 *G729a 코드* 필드의 값을 입력합니다.G.729a를 통화에 사용할 수 있는 유일한 코 덱으로 만들기 위한 다이얼 접두사입니다.기본 설정은 \*02729입니다.

10단계. 제출을 클릭하여 변경 사항을 제출합니다.